## FAQ to limit the PDF file size while affixing the DSC

## Q.1. The size of the e-form increases significantly after attaching the DSC. What should be done to optimize the PDF file size?

**Ans.** Please follow the below instructions to limit the increase in PDF file size while affixing the Digital Signature Certificate (DSC).

- 1. Open any PDF file or right click any PDF file.
- 2. Select Edit > Preferences. The Preferences window is displayed.
- 3. Select Category: Signature. The Digital Signatures section is displayed.
- 4. Click "More" button under the Creation & Appearance section.
- 5. Uncheck "Include signature's revocation status" option.

**Note** – The above change in preference settings is specific to each client desktop.